# **Umstellung ELSTERConnect auf Comarch eConnect**

Sehr geehrte Damen und Herren,

bedingt durch Änderungen in der Datenkommunikationsschnittstelle der Finanzverwaltung muss die bisherige Anwendung ELSTERConnect umgestellt werden und wird deshalb durch eine neue Anwendung ersetzt.

Ihre Umsatzsteuervoranmeldung können Sie zukünftig mit der neuen Anwendung **Comarch** eConnect an das Finanzamt übertragen.

Für die Umsatzsteuervoranmeldung über **Comarch eConnect** benötigen Sie einen Lizenzkey, den Sie im Rahmen ihres Wartungsvertrages für ELSTERConnect kostenlos erhalten.

An ihrer Finanzbuchhaltungsanwendung ist keine Änderung erforderlich. Die für die Umsatzsteuervoranmeldung ins IFS (Integrated File System) erstellten Dateien werden in der bisherigen Form verarbeitet.

Alle weiteren Informationen und wie der Umstieg auf **Comarch eConnect** durchgeführt wird, finden Sie in den folgen Absätzen.

# **1** Installation

### Comarch eConnect kann unter dem Link

www.softm.com/eConnect/setup/setup\_Comarch\_eConnect.zip

mit "Speichern" die Datei setup\_Comarch\_eConnect.zip heruntergeladen werden.

| Dateido        | wnload 🔀                                                                                                    |
|----------------|----------------------------------------------------------------------------------------------------|
| Möcht          | en Sie diese Datei öffnen oder speichern?                                                                                                    |
|                | Name: setup_Comarch_eConnect.zip                                                                                                    |
|                | Typ: zip Archive, 40,1 MB                                                                                                    |
|                | Von: www.softm.com                                                                                                    |
| <b>⊻</b> ⊻or ¢ | Ö <u>f</u> fnen <u>S</u> peichern Abbrechen<br>dem Öffnen dieses Dateityps immer bestätigen                                                                                                    |
| 0              | Dateien aus dem Internet können nützlich sein, aber manche<br>Dateien können eventuell auf dem Computer Schaden anrichten.<br>Üffnen oder speichern Sie diese Datei nicht, falls Sie der Quelle<br>nicht vertrauen. <u>Welches Risiko besteht?</u> |

Danach ist die Datei **setup\_ComarcheConnect.zip** in ein Installationsverzeichnis zu entzippen. Der Pfadname des Installationsverzeichnisses darf keine Leerzeichen enthalten. Alternativ kann man mit "Öffnen" den kompletten Inhalt der Zip-Datei gleich in das Installationsverzeichnis entpacken.

Die Anwendung wird dann durch Ausführen von Comarch\_eConnect.exe gestartet.

Die Ausführung ist wie bisher nur unter Windows möglich und erfordert eine Java Laufzeitumgebung der Version 6 (bzw. 1.6). (siehe auch Abschnitt 3.1). Auf 64-bit Systemen ist vorausgesetzt, dass die Standard-Java-Version eine 32-bit Version ist.

## 2 Einstellungen

Beim ersten Start von **Comarch eConnect** durch Doppelklick auf **Comarch\_eConnect.exe** wird man in die Einstellungen geführt.

### 2.1 Lizenzkey

Für das Übersenden der Umsatzsteuervoranmeldung mit **Comarch eConnect** benötigt man - das ist neu - einen Lizenzkey. Der Lizenzkey gilt nur für den PC bzw. Terminalserver auf dem **Comarch eConnect** ausgeführt wird..

Der Lizenzkey ist per Email unter Angabe der Informationen für die Lizenzkeyerstellung anzufordern. Je nach eingesetztem Produkt wenden Sie sich bitte an folgende Adressen:

| Produkt                             | Bezugsadresse                |
|-------------------------------------|------------------------------|
| <b>Comarch Financials DKS</b>       | dkshotline@comarch.com       |
| <b>Comarch Financials Schilling</b> | hotline.rewe@schilling4u.com |
| Comarch ERP Suite bzw.              | suitekeyrequest@comarch.com  |
| <b>Comarch Financials Suites</b>    |                              |
| (ehem. SoftM Suite)                 |                              |

Den Lizenzkey erhalten Sie im Rahmen ihres Wartungsvertrages für ELSTERConnect kostenlos. Falls Sie eine neue Lizenz benötigen, können Sie diese ebenfalls unter obigen Adressen bestellen.

Die Informationen, die für die Generierung eines Lizenzkeys nötig sind, werden durch die Funktion "Angaben für Lizenzerstellung" ermittelt. Dazu ist unter Einstellungen auf dem Tab "Lizenz" der mit der Funktion gleichlautende Button zu drücken:

| 👫 Comarch eCon        | nect                                                |
|-----------------------|-----------------------------------------------------|
| Datei Extras Hilfe    |                                                     |
| CONT                  |                                                     |
| COMA                  | RCH FINANCIALS                                      |
| Dateien               | Singtollungen                                       |
| USTVA_000             |                                                     |
| USTVA_000             | Verzeichnisse Kommunikation Sonstige Angaben Lizenz |
| USTVA_000<br>ustva_SW | Lizenz für LIStVA                                   |
| ustva_SW_             | MAC-Adresse                                         |
|                       |                                                     |
|                       | Angaben für Lizenzerstellung                        |
|                       |                                                     |
|                       |                                                     |
|                       |                                                     |
|                       |                                                     |
|                       |                                                     |
| Aktualisie            | OK Abbrechen                                        |

Die Funktion zeigt die Informationen in einem eigenen Fenster:

×

#### TR Angaben für Lizenzerstellung UStVA

Angaben für Lizenzerstellung

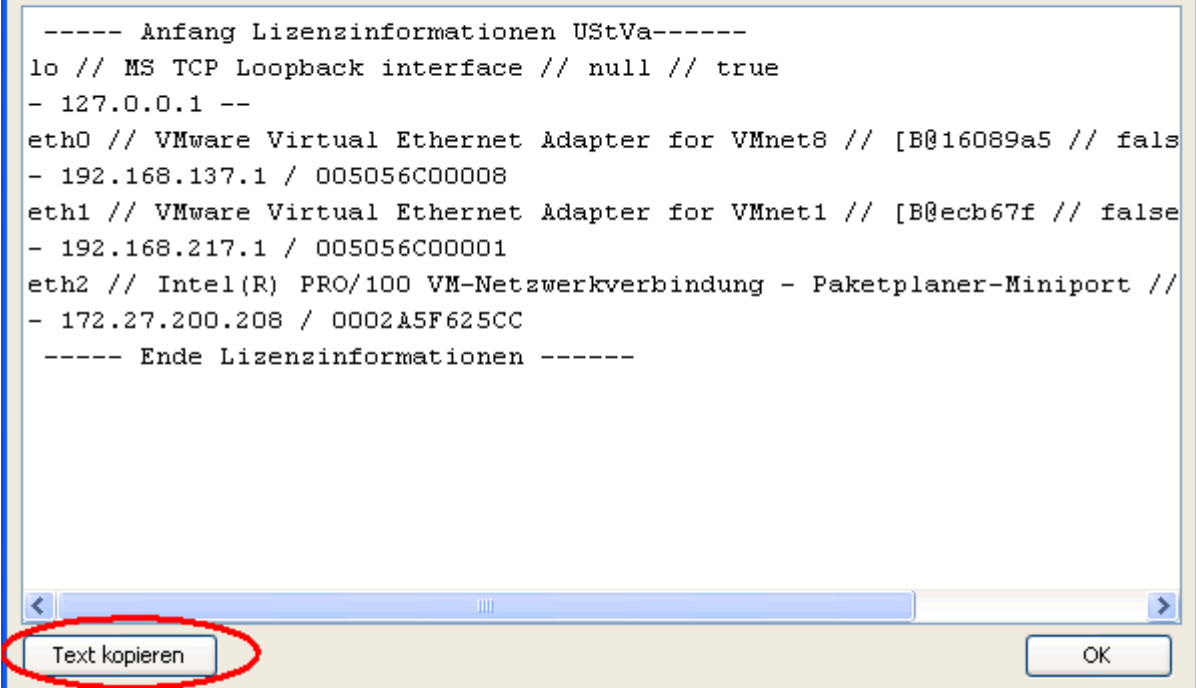

Dann kopiert man den Lizenzinformations-Text in die Zwischenablage (z.B. mit dem Button "Text kopieren") und fügt ihn in das Email zur Anforderung des Lizenzkeys ein.

Man erhält den Lizenzkey und die zum Key gehörige MAC-Adresse zurück und trägt beides in die entsprechenden Felder auf dem Tab "Lizenz" ein.

### 2.2 Testmodus

Wie bisher ist es möglich, die Daten als Testdateien aufbereiten lassen. Dazu ist in den Einstellungen unter "Sonstige Angaben" dieser Modus zu aktivieren.

**!!!** Dieser Modus ist bei einem erneutem Aufruf neu zu setzen, da er nur bis zum Beenden des Programms gilt **!!** 

| 🙀 Einstellungen 🛛 🔀                                                              |  |  |  |
|----------------------------------------------------------------------------------|--|--|--|
| Verzeichnisse Kommunikation Sonstige Angaben Lizenz                              |  |  |  |
| Sicherung<br>Sicherungsdateien löschen nie                                       |  |  |  |
| Info Testfall/Echtfall nicht anzeigen                                            |  |  |  |
| als Testdateien aufbereiten (gilt nur temporär bis zum Verlassen des Programms!) |  |  |  |
|                                                                                  |  |  |  |
|                                                                                  |  |  |  |
| OK Abbrechen                                                                     |  |  |  |

Im Modus Testdateien aufbereiten werden die Daten kopiert und erhalten im Dateinamen die Ergänzung "\_test\_cmag" (bisher "\_test\_sm"). Außerdem wird im Testmodus ein Testmerker gesetzt, so dass die Daten vom Finanzamt nur zu Testzwecken verarbeitet werden. Es werden danach nur die "\_test\_cmag"-Dateien angezeigt.

Die Einstellung "Info Testfall/Echtfall nicht anzeigen" unterbindet die Informationsnachricht, ob es um einen Test- oder Echtfall handelt , wenn man Daten an das Finanzamt sendet. Ist die Option nicht angehakt, erhält man vor dem Senden Infos folgender Form:

| Comarch eConnect                                                                                      |
|----------------------------------------------------------------------------------------------------|
| Testfall: Datei C:\tests\ElsterDaten\ustva\USTVA_00093_1107_test_xx_test_cmag.TXT.xml wird versendet! |
| OK                                                                                                    |

### 2.3 Sonstige Einstellungen

Die sonstigen Einstellungen sind analog dem bisherigen ElsterConnect-Tool vorzunehmen bzw. dem Handbuch von **Comarch eConnect** zu entnehmen.

## **3** Sonstige Informationen

## 3.1 Java Version

Welche Java Version auf dem Rechner ist, kann mit dem Befehl java –version bestimmt werden. Er ist in einer Dos-Box (Start -> Ausführen -> ,,cmd" eingeben) auszuführen:

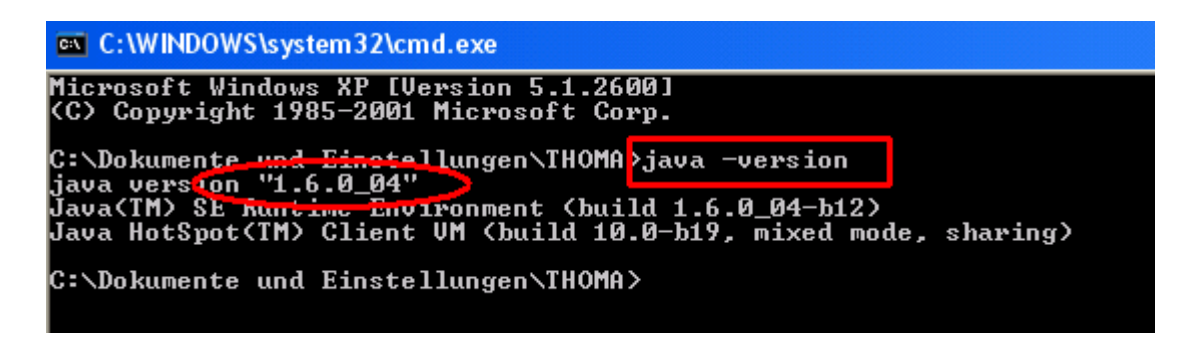

Die Version sollte mit "1.6" beginnen.

## **3.2 Beschreibung Comarch eConnect**

Eine vollständige Beschreibung von **Comarch eConnect** befindet sich in der Hilfe der Anwendung.